## **Connecting to Mobile Banking Through a Smart Phone**

Below is a guide to assist you in setting up your smart phone in online banking and accessing online banking through your smart phone.

## Smart Phone Set Up in Online Banking

Begin by logging in to Online Banking from our web site at <u>https://www.myfirstccu.org/</u>. Once logged in, click on "user options" then "mobile settings". Here you will:

- check to enable web access for your mobile phone
- select if you wish to receive text alerts
- enter your mobile phone number (only applicable if you wish to receive text alerts)
- select your wireless provider
- select accounts you want to access from your mobile device

| Main Menu IPay Bill Pay User Options   Personal Account Names Display Alerts Mobile Settings   Web Mobile Settings Image: Comparison of the settings Image: Comparison of the settings   Mobile Web Settings Image: Comparison of the settings Image: Comparison of the settings   Image: Comparison of the settings Image: Comparison of the settings Image: Comparison of the settings   Image: Comparison of the settings Image: Comparison of the settings Image: Comparison of the setting of the set of the set                                                                                                    | c r                   | edit                           | un<br>¢                 | i o n               | у                              |       |
|----------------------------------------------------------------------------------------------------|-----------------------|--------------------------------|-------------------------|---------------------|--------------------------------|-------|
| Web Mobile Settings   Mobile Web Settings   Image: Contract of the set of the set                                | Main Menu<br>Personal | iPay Bill Pay<br>Account Names | User Options<br>Display | Alerts              | Mobile Settings                |       |
| Mobile Web Settings   Image: Constraint of the set of the set of the | Web Mobile S          | ettings                        | _                       | _                   |                                | _     |
| Receive Text Message Alerts Yes ** Standard wireless carrier charges apply **   Mobile Phone Number 000 000 000   Select your wireless provider US Cellular •   NOTE: if you are a Cinquilar user that merced into ATRT, plaase select Cinquilar as your carrier                                                                                                    | Ena                   | ble web access fo              | r your mobile de        | vice                |                                |       |
| Select your wireless provider US Cellular                                                                                                    | Receive<br>Mobile F   | Text Message Ale               | erts Yes • *            | * Standard v        | vireless carrier charges apply | , **  |
| north n you are a cingular user that merged into Arkit, please select cingular as your carrier.                                                                                                    | Coloct y              | our wireless prov              | ider US Cellu           | lar<br>AT&T, please | e select Cingular as your can  | rier. |

## **Downloading Custom App on Your Smart Phone**

To download the mobile banking app for First Community Credit Union you will need access to the Internet. You will also need an active iTunes account to download the free mobile banking app. If you do not have an iTunes account, you can register for a free account at <u>http://www.apple.com/itunes/</u>.

From your computer, launch iTunes then click on "Apps" from the menu on the left inside iTunes. From your smartphone launch the "app store" icon. In the search box, type in "First Community Credit Union". Download the custom app for First Community Credit Union's mobile banking as shown here. Once the mobile banking app appears on your mobile phone, tap to login to Online Banking.

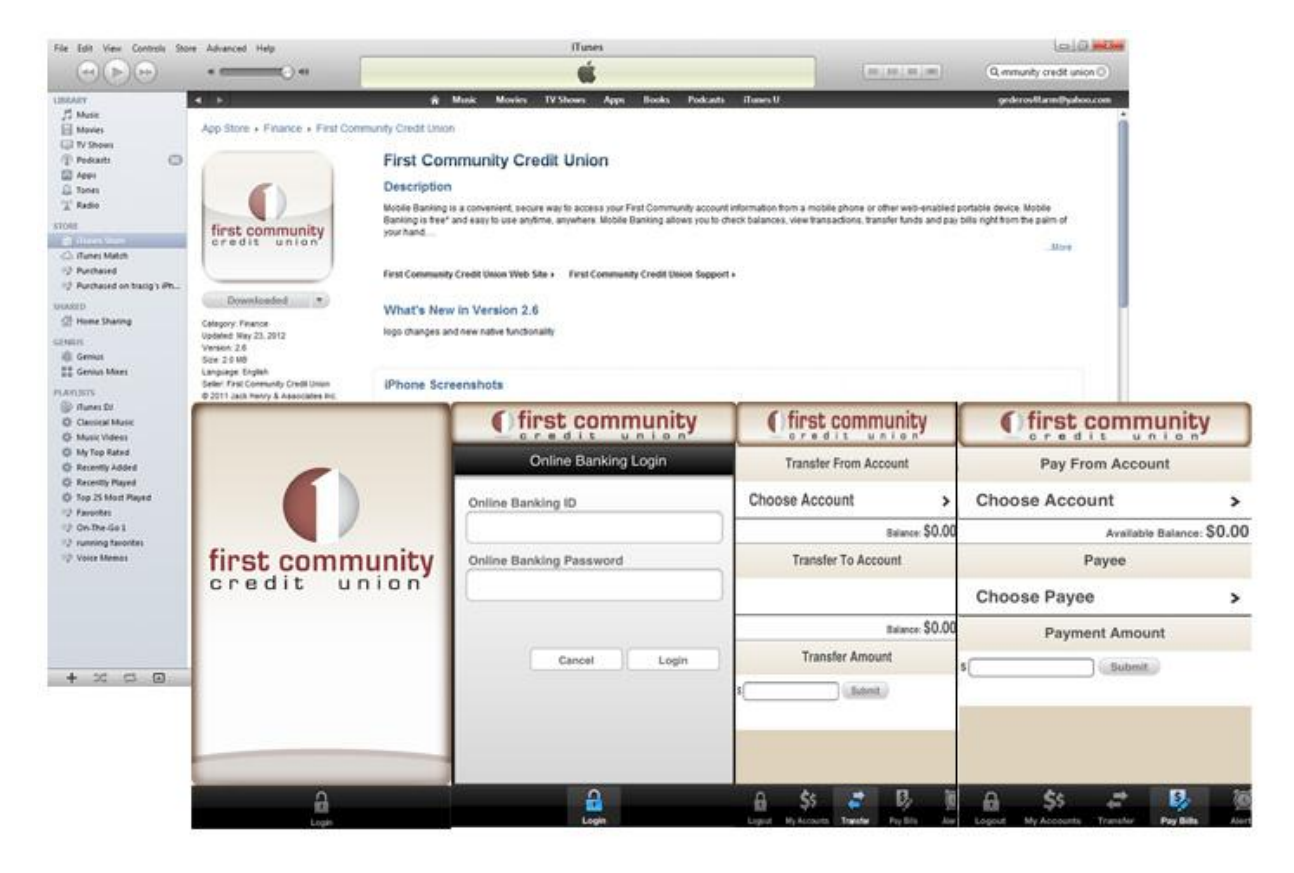

The above screen shots are of the mobile banking login screen, account transfer and bill payment.